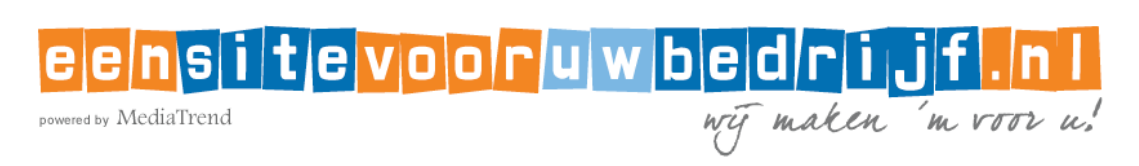

## INSTRUCTIES VOOR HET INSTELLEN VAN UW EMAIL Windows Live Mail (Windows 7)

- 1. Open Windows Live Mail
- Als dit de eerste keer is dat u het programma start, worden de e-mail instellingen automatisch geopend. Als niet, selecteer de tab Accounts en klik op Email.

| 코   📑 🎧 📑 🔻   Inbox - Windows Live Mail |          |                 |      |          |  |  |  |
|-----------------------------------------|----------|-----------------|------|----------|--|--|--|
| - 🗉 🗸                                   | Home     | Folders         | View | Accounts |  |  |  |
| Email N                                 | ewsgroup | Q<br>Properties |      |          |  |  |  |
| Quick views     Search for a message    |          |                 |      |          |  |  |  |

- 3. Voer het e-mail adres dat u van MediaTrend gekregen hebt in in het veld Email address.
- 4. Voer het wachtwoord dat u van MediaTrend gekregen hebt in in het veld Password, en controleer dat *Remember this password* aangevinkt staat. *Pas op: het wachtwoord precies zo invoeren als u het gekregen hebt* (opletten met hoofdletters / kleine letters!).
- 5. Voer uw (bedrijfs)naam in zoals u die op de verstuurde mails wilt tonen in het veld Display name.

6. Selecteer de optie *Manually configure server settings* en klik op Next.

| windows Live Mail                                                     |                                                 |   |  |
|-----------------------------------------------------------------------|-------------------------------------------------|---|--|
|                                                                       |                                                 |   |  |
| A 1.1 11                                                              |                                                 |   |  |
| Add your email accou                                                  | ints                                            |   |  |
| If you have a Windows Live ID, sign in now<br>Sign in to Windows Live | r. If not, you can create one later.            |   |  |
| Email address:                                                        | Most email accounts work with Windows Live Mail |   |  |
|                                                                       | including                                       |   |  |
| Get a Windows Live email address                                      | Hotmail<br>Gmail<br>and many others.            |   |  |
| Parawarda                                                             |                                                 |   |  |
|                                                                       |                                                 |   |  |
| Remember this password                                                |                                                 |   |  |
|                                                                       |                                                 |   |  |
| Miin Bedriif                                                          |                                                 |   |  |
| Mijir beuriji                                                         |                                                 |   |  |
| Make this my <u>d</u> efault email account                            |                                                 |   |  |
| Manually <u>c</u> onfigure server settings                            |                                                 |   |  |
|                                                                       |                                                 |   |  |
|                                                                       |                                                 |   |  |
|                                                                       |                                                 |   |  |
|                                                                       |                                                 |   |  |
|                                                                       | Cancel                                          | t |  |

- Controleer bij Incoming server information dat Server type POP geselecteerd is.
- 8. Vul *mail.mediatrend.nl* in het veld Server address bij Incoming server infornation.
- Vul de gebruikersnaam die u van MediaTrend gekregen hebt in in het veld Logon user name. Pas op: de gebruikersnaam precies zo invoeren als u die gekregen hebt (opletten met hoofdletters / kleine letters!).
- 10. Vul *mail.mediatrend.nl* in het veld Server address bij Outgoing server information.
- 11. Wijzig de poort (Port) bij Outgoing server information van 25 in 2525 (om problemen te voorkomen bij bepaalde providers als KPN, XS4ALL enz.).
- 12. Vink de optie *Requires authentication* aan bij Outgoing server information.

13. Klik op Next.

| 🗇 Windows Live Mail                                                                                                    |                                                                                                    |  |  |  |  |  |  |  |
|----------------------------------------------------------------------------------------------------|----------------------------------------------------------------------------------------------------|--|--|--|--|--|--|--|
| Configure server settings<br>If you don't know your email server settings, contact y                                                                                                    | our ISP or network administrator.                                                                        |  |  |  |  |  |  |  |
| Incoming server information<br>Server type:                                                                                                    | Outgoing server information Server address: Port:                                                        |  |  |  |  |  |  |  |
| POP         Server address:       Port:         mail.mediatrend.nl       110         Requires a secure connection (SSL)         Authenticate using:         Clear text         Logon user name:         gebruikersnaam | mail.mediatrend.nl       2525         Requires a secure connection (SSL)         Requires authentication |  |  |  |  |  |  |  |
|                                                                                                    | Cancel Back Next                                                                                         |  |  |  |  |  |  |  |

14. Klik op Finish en verstuur een testmail aan uzelf om te controleren, of de instellingen werken.

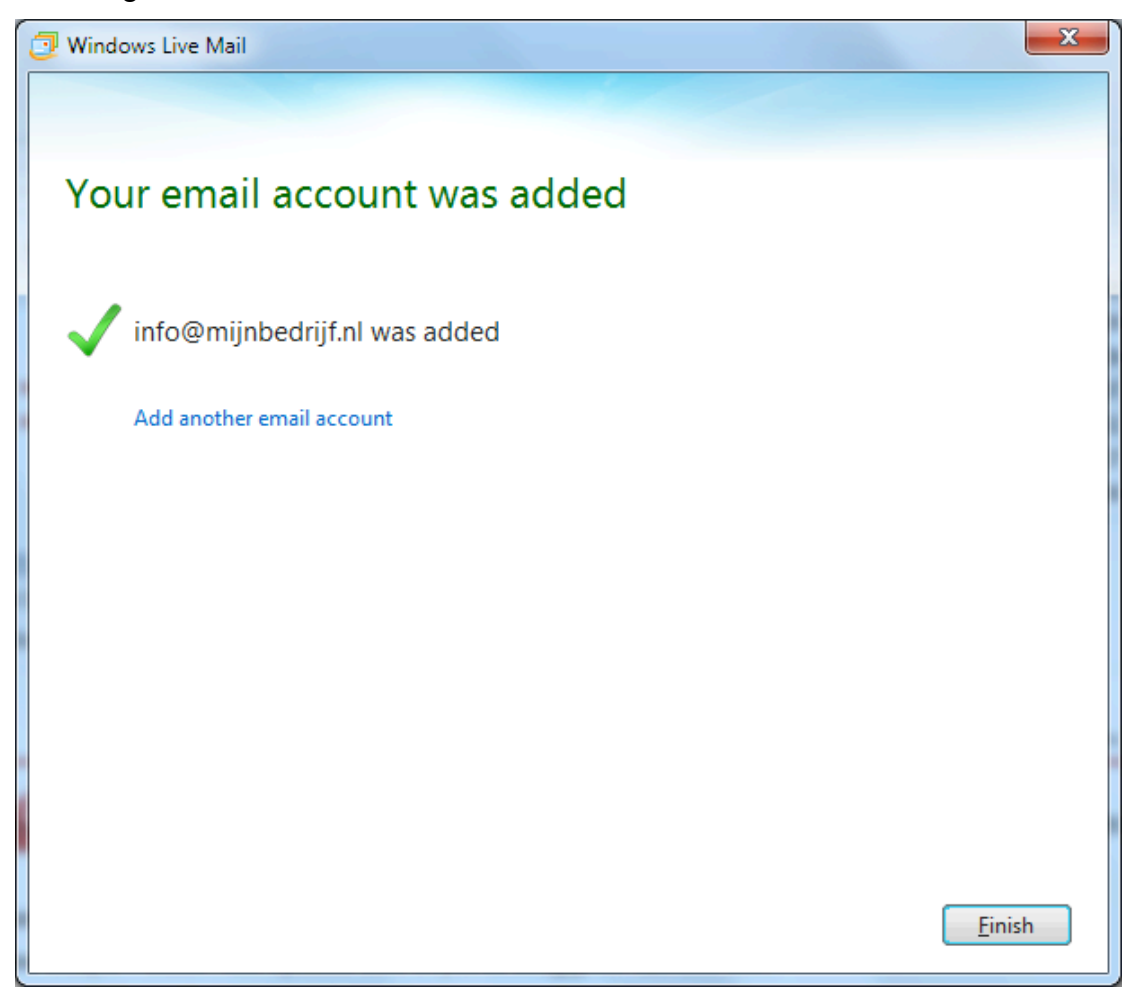